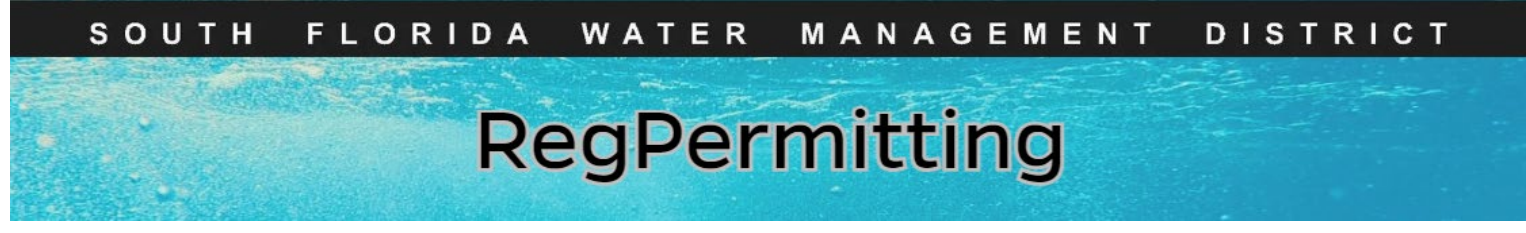

# Make a Payment

Ø My Dashboard

- 1. Click Make a Payment.
- 2. Enter Application No. and/or Project Name.
- 3. Click Search.

# 4. From the Action drop down, select Make a Payment.

**Note:** The search results will only include applications that have a balance due.

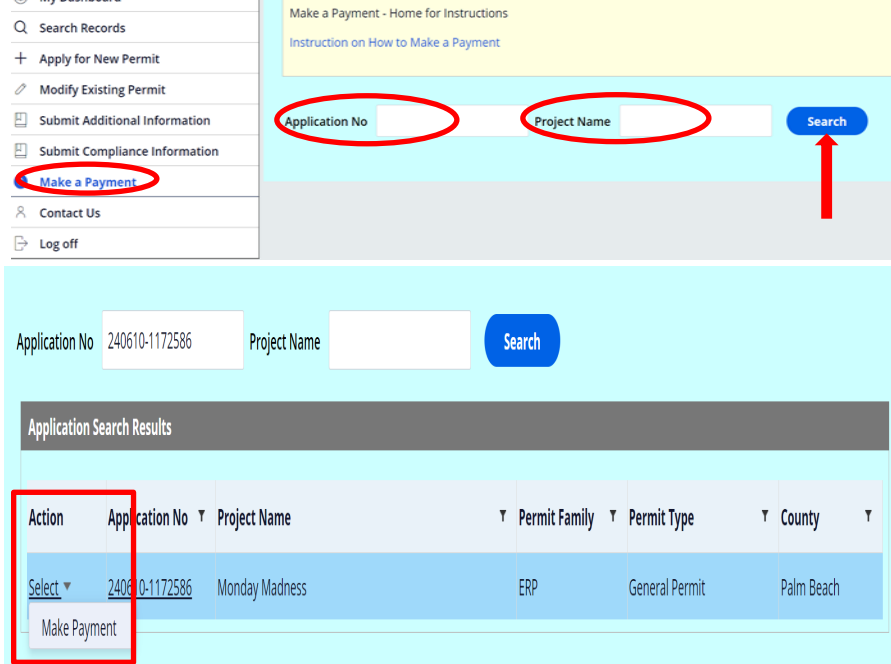

**Note:** A Payer *must* first be identified in the Customer Information section to make a payment.

5. In Payer Selection option, click on Add Payer.

**Note:** Next you can either **Search the Customer Datebase** or **Create a New Customer** (follow instructions on the screen)

| ds                 |                                                                                              |                                                                                                    |                                                                                                    |                                                                                                    |  |  |  |  |  |  |
|--------------------|----------------------------------------------------------------------------------------------|----------------------------------------------------------------------------------------------------|----------------------------------------------------------------------------------------------------|----------------------------------------------------------------------------------------------------|--|--|--|--|--|--|
| v Permit           |                                                                                              | 2                                                                                                    |                                                                                                    |                                                                                                    |  |  |  |  |  |  |
| ng Permit          | Payer Selection                                                                              | Payment                                                                                                    |                                                                                                    |                                                                                                    |  |  |  |  |  |  |
| onal Information   | Help Instructio                                                                              | ins                                                                                                    |                                                                                                    |                                                                                                    |  |  |  |  |  |  |
| liance Information | 1                                                                                            |                                                                                                    |                                                                                                    |                                                                                                    |  |  |  |  |  |  |
| ient               |                                                                                              |                                                                                                    |                                                                                                    |                                                                                                    |  |  |  |  |  |  |
|                    | Payer Selection                                                                              | Attach Documents                                                                                                    |                                                                                                    |                                                                                                    |  |  |  |  |  |  |
|                    | Application ID                                                                               | 240619-1187433                                                                                                    | Permit Family                                                                                                    | Environmental Resource Permit                                                                                                    |  |  |  |  |  |  |
|                    | Permit Fee                                                                                   | 250.00                                                                                                    | Permit Type                                                                                                    | General Permit                                                                                                    |  |  |  |  |  |  |
|                    | Balance Due                                                                                  | 250.00                                                                                                    | Application Type                                                                                                    | New                                                                                                    |  |  |  |  |  |  |
|                    |                                                                                              |                                                                                                    |                                                                                                    |                                                                                                    |  |  |  |  |  |  |
|                    | Add Payer                                                                                    | <b>—</b>                                                                                                    |                                                                                                    |                                                                                                    |  |  |  |  |  |  |
|                    | Full Name                                                                                    | Company                                                                                                    | Associati                                                                                                    | on                                                                                                    |  |  |  |  |  |  |
|                    | No items                                                                                     |                                                                                                    |                                                                                                    |                                                                                                    |  |  |  |  |  |  |
|                    | . No round                                                                                   |                                                                                                    |                                                                                                    |                                                                                                    |  |  |  |  |  |  |
|                    |                                                                                              |                                                                                                    |                                                                                                    |                                                                                                    |  |  |  |  |  |  |
|                    |                                                                                              |                                                                                                    |                                                                                                    |                                                                                                    |  |  |  |  |  |  |
|                    | Payer selection Paym                                                                         | nent                                                                                                    |                                                                                                    |                                                                                                    |  |  |  |  |  |  |
| mation             | Search the Custom                                                                            | er Database or Create a New Custo                                                                                                    | omer                                                                                                    |                                                                                                    |  |  |  |  |  |  |
| mation             |                                                                                              |                                                                                                    |                                                                                                    |                                                                                                    |  |  |  |  |  |  |
| ormation           | <ul> <li>Coards by omail a</li> </ul>                                                        | devoca to determine if a nerron is an active cus                                                                                                    | tomor in DorDermitting                                                                                                    |                                                                                                    |  |  |  |  |  |  |
|                    | <ul> <li>If the customer is</li> </ul>                                                       | not on record, create a new customer.                                                                                                    | tomer in Regrennitung.                                                                                                    | Search by email address to determine if a person is an active customer in Reg <sup>p</sup> ermitting.     If the customer is not on record, create a new customer. |  |  |  |  |  |  |
|                    | a final annual                                                                               | • Each customer created must be associated with a unique and valid email address.                                                                                                    |                                                                                                    |                                                                                                    |  |  |  |  |  |  |
|                    | <ul> <li>Each custon</li> </ul>                                                              | ner created must be associated with a unique a                                                                                                    | nd valid email address.                                                                                                    | 4                                                                                                    |  |  |  |  |  |  |
|                    | <ul> <li>Each custon</li> <li>Persons ma<br/>clicking the</li> </ul>                         | mer created must be associated with a unique a<br>ny be associated with multiple businesses. If a n<br>email link to request that update.                                                                     | nd valid email address.<br>ew association needs to be made between a person and a                                                                 | ↓<br>a business, please notify regcustomerupdates@sfwmd.gov by                                                                                                    |  |  |  |  |  |  |
|                    | <ul> <li>Each custon</li> <li>Persons ma<br/>clicking the</li> </ul>                         | mer created must be associated with a unique a<br>y be associated with multiple businesses. If a n<br>email link to request that update.                                                                      | nd valid email address.<br>ew association needs to be made between a person and a<br>lates@chumd.gov.by.clicking the email link                   | ₿<br>a business, please notify regcustomerupdates@sfwmd.gov by                                                                                                    |  |  |  |  |  |  |
|                    | <ul> <li>Each custon</li> <li>Persons ma<br/>clicking the</li> </ul> Note: To update existin | mer created must be associated with a unique a<br>y be associated with multiple businesses. If a n<br>email link to request that update.<br>In contact information, notify regcustomerupo                     | nd valid email address.<br>ew association needs to be made between a person and a<br>lates@sfwmd.gov by clicking the email link.                  | D ibusiness, please notify regruistomerupdates@sfwmd.gov by                                                                                                    |  |  |  |  |  |  |
|                    | Each custon     Persons ma     clicking the  Note: To update existin                         | mer created must be associated with a unique a<br>y be associated with multiple businesses. If a n<br>email link to request that update.<br>g contact information, notify regcustomerupo                      | nd valid email address.<br>ew association needs to be made between a person and a<br>lates@sfwmd.gov by clicking the email link.                  | D ibusiness, please notify regcustomerupdates@sfwmd.gov by                                                                                                    |  |  |  |  |  |  |
|                    | Each Custon     Persons ma     clicking the     Note: To update existin                      | mer created must be associated with a unique a<br>ty be associated with multiple businesses. If a n<br>email link to request that update.<br>Ig contact information, notify regcustomerupo<br>Full Name Email | nd valid email address.<br>ew association needs to be made between a person and a<br>lates@stwmd.gov by clicking the email link.<br>Phone         | business, please notify regrustomerupdates@sfwmd.gov.by      Exect     Create New Customer                                                                         |  |  |  |  |  |  |
|                    | Each Custon     Persons ma     clicking the     Note: To update existin Company Name         | mer created must be associated with a unique ay<br>be associated with multiple businesses. If a n<br>email link to request that update.<br>Ig contact information, notify regrustomerupod<br>Full Name Email  | nd valid estail address.<br>ew association needs to be made between a person and a<br>lates@sfwmd.gov by clicking the email link.<br>Phone Search | Reset     Create New Customer                                                                                                    |  |  |  |  |  |  |
|                    | Each Custon     Persons ma     dicking the Note: To update existin Company Name              | mer created must be associated with a unique ye<br>by eassociated with multiple businesses. If a n<br>email link to request that update.<br>ag contact information, notify regoustomerupo<br>Full Name Email  | nd valid email address.<br>evv association needs to be made between a person and a<br>lates@sfwmd.gov by clicking the email link.                 | Create New Customer<br>Next>                                                                                                    |  |  |  |  |  |  |
|                    | E card custon     O Persons ma     dicking the Note: To update existin Company Name          | mer created must be associated with a unique a<br>ye associated with multiple businesses. If a n<br>email link to request that update.<br>ag contact information, notify regoustomerupol<br>Full Name Email   | nd valid email address.<br>eva association needs to be made between a person and a<br>lates@sfwmd.gov by clicking the email link.<br>Phone Search | Create New Customer<br>Next>                                                                                                    |  |  |  |  |  |  |

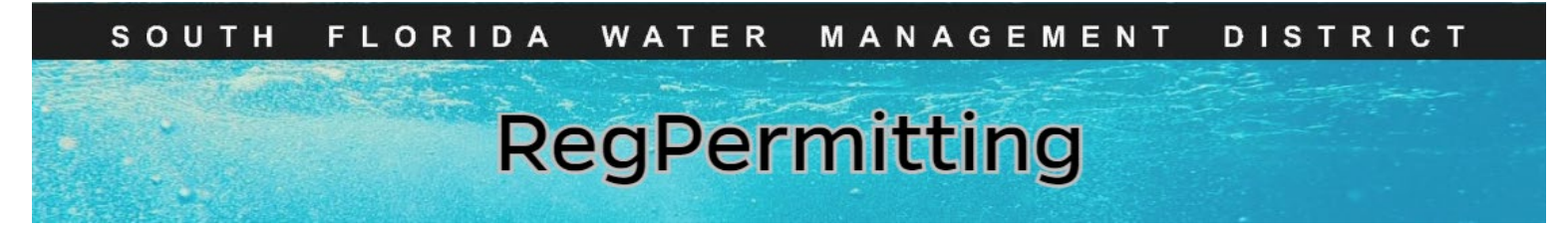

# Make a Payment

ly for New P lify Existing I mit Addition mit Complian te a Payment

tact Us

- 6. A customer list will be displayed on the screen, **select** a customer (the select button will change to UnSelect) and click on **Next**.
  - Search the Customer Database or Create a New Customer rch by email address to determine if a person is an active custo isting Permit If the customer is not on record, create a new customer. • Each customer created must be associated with a unique and valid email addre Iditional Informatio · Persons may be associated with multiple businesses. If a new association needs to be r clicking the email link to request that update. mpliance Informati Note: To update existing contact information, notify regcust nerupdates@sfwmd.gov by clicking the em Full Name Email Company Name Wilder D Select the customer from the following results by clicking the "Select" buttor 1 2 Full Name Company Name Address Phone City Select Rs Wilder PE 2368 Stockton Drive Fleming Island FL 32003 tkirkevo@sfwmd.gov (904)616-5 Select RS Wilder PE 2368 Stockton Drive (904)616-5 Eleming Island EL Thomas V Wilder The Wilder Companies LTD 300 Massachusetts Avenue 2nd Floor Bosto T
- The new window will contain the selected customer information with Party Type option (Payer is the only option). Make sure Payer option is checked and click Finish.

| rmit           | Case          | details      |                           |      |           |                |   |        |
|----------------|---------------|--------------|---------------------------|------|-----------|----------------|---|--------|
| ermit          | Case<br>Payer | Choose the   | party type and click fini | sh   |           |                |   | ×      |
| al Information | Crea          | Solocted Cur | Tomar                     |      |           |                |   |        |
| ce Information | Crea          | First Name   | RS                        | le . | Last name | Wilder PE      |   |        |
|                | Firica        | Email        | lknox@sfwmd.gov           |      | Phone     | (904)616-5559  |   |        |
|                | Pag           | Address      | 2358 Stockton Drive       |      | City      | Fleming Island |   |        |
|                | A             | Country      | US                        |      | State     | FL.            |   |        |
|                | Pe            | Zip          | 32003                     |      |           |                |   |        |
|                | Ва            | Party Type   |                           |      |           |                |   |        |
|                |               |              |                           |      |           |                |   |        |
|                |               | Payer        |                           |      |           |                |   |        |
|                |               |              |                           |      |           |                |   |        |
|                |               |              |                           |      |           |                | _ |        |
|                |               | << Back      |                           |      |           |                |   | Finish |
|                |               |              |                           |      |           |                |   |        |
|                |               |              |                           |      |           |                |   |        |
|                |               |              |                           |      |           |                |   |        |
| -              |               |              |                           |      |           |                |   |        |

8. Click on **Next**. this will take you to the **Payment** option.

**Note:** To cancel the payer, click the Trash can on the far right of the Payer record.

| t          |                      |                 |                  |                               |
|------------|----------------------|-----------------|------------------|-------------------------------|
| iit        | Payer Selection Payn | nent            |                  |                               |
| formation  | Help Instructions    |                 |                  |                               |
| nformation |                      |                 |                  |                               |
|            |                      |                 |                  |                               |
|            | Payer Selection A    | ttach Documents | Þ                |                               |
|            | Application ID       | 240619-1187433  | Permit Family    | Environmental Resource Permit |
|            | Permit Fee           | 250.00          | Permit Type      | General Permit                |
|            | Balance Due          | 250.00          | Application Type | New                           |
|            |                      |                 |                  |                               |
|            | Full Name            | Company         | Association      |                               |
|            |                      |                 |                  |                               |
|            | II RS Wilder PE      |                 | Payer            |                               |
|            |                      |                 |                  | $\smile$                      |
|            |                      |                 |                  |                               |
|            |                      |                 |                  |                               |
|            |                      |                 |                  | Save Next >>                  |

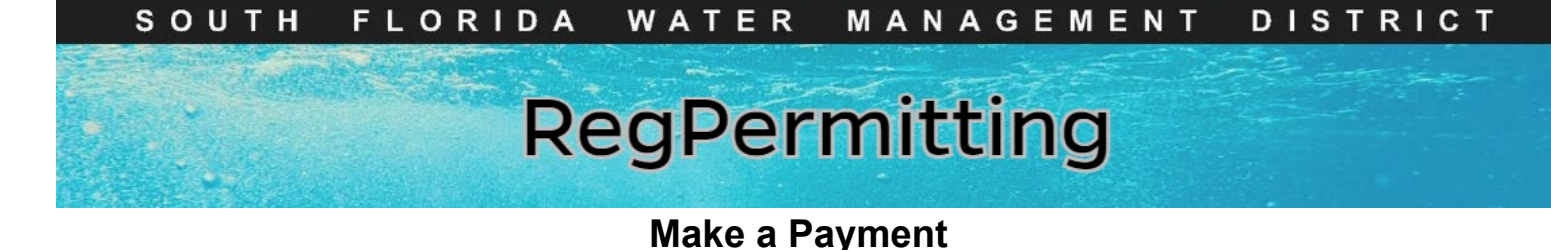

9. Click the Add Payment button.

- 10. Verify the **Payer** and select a **Payment Method**:
  - ACH/eCheck
  - Credit Card
  - Debit Card
- 11. Click 'Pay Now'

## Note: To cancel making a payment,

click the trash can on the far right of the Payer record.

12. A pop-up window will open. Follow the prompts:

#### For ACH/eCheck-

- Account Type
- Routing Number
- Account Number
- Check box to Terms and Conditions Agreement
- Click Pay

### Credit Card/Debit Card-

- Credit Card Number
- CVV Number
- Expiration Date
- Check box to Terms and Conditions Agreement
- Click Pay

**Note:** The payment status and Confirmation number will update on the payment screen.

| ımber           | E     | Billi<br>B16 I           | ng Address               | 70                                              |                             |                           |                |  |
|-----------------|-------|--------------------------|--------------------------|-------------------------------------------------|-----------------------------|---------------------------|----------------|--|
| e<br>Terms and  |       | l I ag                   | gree to the Term         | as and Condition                                | PAY                         | \$2,000.00                |                |  |
| reement         | F     | Payment Attach Documents |                          |                                                 |                             |                           |                |  |
| is and Confirm: | ation | Upon<br>Total            | completion of making pay | yment, be sure to click the<br>Balance Due 0.00 | "Finish" button below for y | rour application to be su | ubmitted to th |  |
| e payment scre  | en.   | Pa                       | ayer                     | Transaction Type                                | Transaction Date            | Amount                    | Payment Me     |  |
|                 |       | ► Ge                     | eorge Strait             | Payment                                         | 06/12/2024                  | \$2,000.00                | Credit Card    |  |
|                 |       |                          |                          |                                                 |                             |                           |                |  |

Payment Checkout

Email

Personal Details

Payment method

New Card Account

.....

George Strait

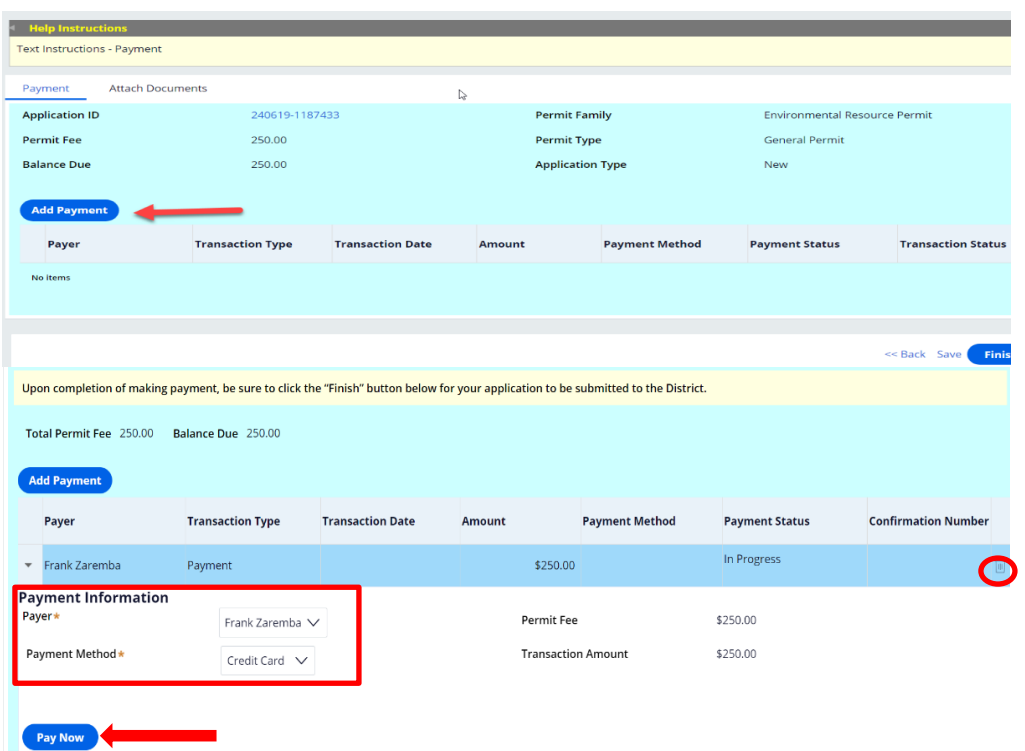

cactusrose424@gmail.com

VISA

...

ne District.

thod

Payment Status

Accept

12/24

Edit Billing Address

Confirmation Numbe

Finish

129259B62X

 $\times$